### Receber e-mail de outro servidor

### Gmail

- 1. Acesse Configurações (No ícone da **engrenagem**) e em seguida, Clique
- 2. Ao abrir a tela de configurações, selecione "Contas e

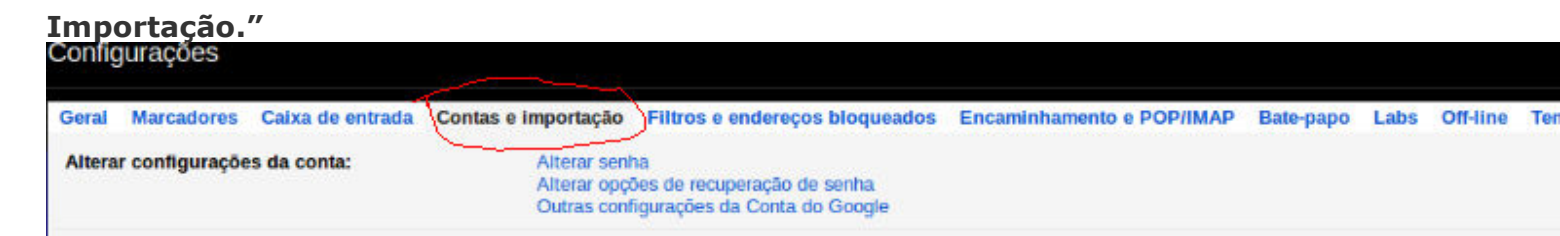

### 3. Agora vá em Enviar e-mail como – Adicionar outro endereço de e-mail que você

| possui<br>Geral                         | Marcadores                                                  | Caixa de entrada                              | Contas e importação                         | Filtros e endereços bloqueados                                                     | Encaminhamento e POP/I                                      |
|-----------------------------------------|-------------------------------------------------------------|-----------------------------------------------|---------------------------------------------|------------------------------------------------------------------------------------|-------------------------------------------------------------|
| Altera                                  | r configuraçõe                                              | s da conta:                                   | Alterar seni<br>Alterar opçi<br>Outras conf | na<br>ōes de recuperação de senha<br>iigurações da Conta do Google                 |                                                             |
| Impor<br>Saiba                          | <b>tar mensagens</b><br>mais                                | e contatos:                                   | Importe do<br>Importar m                    | Yahoo!, Hotmail, AOL ou de qualque<br>ensagens e contatos                          | r outro serviço de e-mail ou co                             |
| Enviar<br>(Use o Gr<br>e-mail)<br>Saiba | r <b>e-mail como:</b><br>nail para enviar mensag<br>mais    | gens a partir de seus outros en               | dereços de Adicionar                        | outro endereço de e-mail que você                                                  | possui                                                      |
| Receb<br>POP3)<br>Saiba                 | <b>er e-mails de c</b><br>:<br>mais                         | outras contas (usan                           | do Adicionar                                | uma conta de e-mail POP3 que voc                                                   | cê possui                                                   |
| Usa G                                   | mail no traball                                             | 10?                                           | As empresa                                  | as podem melhorar o e-mail delas con                                               | n o Google Apps for Work. Sa                                |
| Conce<br>(Permite o<br>Saiba            | e <b>der acesso à s</b><br>que outros leiam e envie<br>mais | s <b>ua conta:</b><br>em e-mails em seu nome) | Adicionar<br>Marcar<br>Deixar               | outra conta<br>conversa como lida quando ela fo<br>a conversa como não lida quando | r aberta por outras pessoas<br>ela for aberta por outras pe |
| Adicio                                  | onar mais arma                                              | zenamento:                                    | No momen<br>Precisa de                      | <b>to você está usando 1,19 GB (7%)</b><br>mais espaço? Comprar armazenamer        | dos seus 15 GB.<br>nto adicional                            |

4. Uma nova janela será aberta, solicitando um **Nome** de descrição e o **Endereço** de e-mail

em específico.

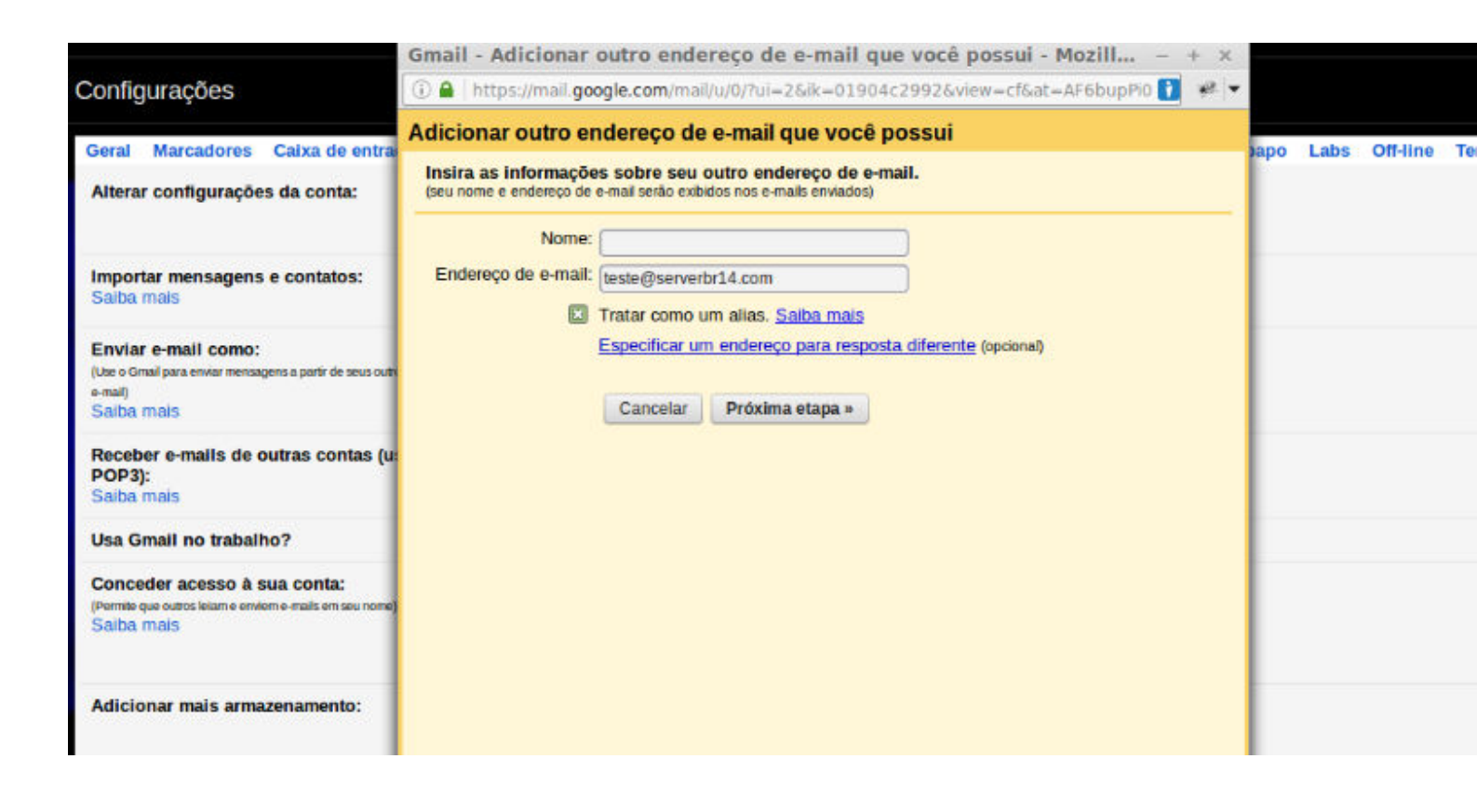

5. Coloque os dados de SMTP, Nome de usuário e Senha da conta, e marque Conexão

#### usandoTSL.

|                                                                                                    | Gmail - Adicion            | nar outro e                    | endereço                      | de e-mail que v                                | vocé possui - Mozill             | + ×       |             |
|----------------------------------------------------------------------------------------------------|----------------------------|--------------------------------|-------------------------------|------------------------------------------------|----------------------------------|-----------|-------------|
| Configurações                                                                                                    | 🕕 🔒 🛛 https://ma           | .google.com                    | n/mail/u/0/?t                 | i=2&k=01904c29                                 | 92&view=cf&at=AF6bup             | Pi0 🚺 🧚 🔻 |             |
| Geral Marcadores Caixa de entrada Contas<br>Alterar configurações da conta:                                              | Adicionar outro            | o endereç<br>ilo seu servi     | o de e-ma<br>dor SMTP         | i <b>l que você pos</b><br>s SMTP do serverbr. | s <b>ui</b><br>14.com Saiba mais |           | Off-line Te |
| Importar mensagens e contatos:<br>Saíba mais                                                                             | Servidor SN<br>Nome de usu | ITP: smtp.ser<br>ário: teste@s | rverbr14.com<br>erverbr14.com | m                                              | Porta: 587 💌                     |           |             |
| Enviar e-mail como:<br>(Use o Grnail para enviar mensagens a partir de seus outros endereços de<br>e-mail)<br>Saiba mais | Se                         | Cancelar                       | exão segura<br>exão segura    | usando <u>TLS</u> (recom<br>usando <u>SSL</u>  | endado)                          |           |             |
| Receber e-mails de outras contas (usando<br>POP3):<br>Saiba mais                                                         |                            | Cancelai                       | w voitai                      | Aucona cona                                    |                                  |           |             |
| Usa Gmail no trabalho?                                                                                                   |                            |                                |                               |                                                |                                  |           |             |
| Conceder acesso à sua conta:<br>(Permite que outros leitam e enviern e-mails em seu neme)<br>Salba mais                  |                            |                                |                               |                                                |                                  |           |             |
| Adicionar mais armazenamento:                                                                                            |                            |                                |                               |                                                |                                  |           |             |

Ao fazer esta configuração, será enviado um e-mail para esta conta adicionada, com um**link** 

para confirmar, ou colocar um código também do e-

| mail.                                                                                                    |                                                                                                    |              |  |  |  |
|----------------------------------------------------------------------------------------------------|----------------------------------------------------------------------------------------------------|--------------|--|--|--|
| Configurações                                                                                                    | Gmail - Adicionar outro endereço de e-mail que você possui - Mozill – + ×<br>② ① ▲ https://mail.google.com/mail/u/0/?ui=2&ik=01904c2992&view=cf&at=AF6bu 👔 🤗 💌                                                    |              |  |  |  |
| Geral Marcadores Caixa de entrada (<br>Alterar configurações da conta:                                           | Adicionar outro endereço de e-mail que você possui<br>Verifique a confirmação e adicione seu endereço de e-mail<br>Parabéns localizamos seu outro senédor e confirmamos suas credenciais. Só falta mais uma etana | Labs Off-lin |  |  |  |
| Importar mensagens e contatos:<br>Saiba mais                                                                     | Um e-mail com um código de confirmação foi enviado para teste@serverbr14.com.<br>[Reenviar e-mail]<br>Para adicionar seu endereço de e-mail, realize uma das seguintes ações:                                     |              |  |  |  |
| Enviar e-mail como:<br>(Use o Gmail para enviar mensagens a partir de seus outros ender<br>e-mail)<br>Salba mais | Clique no link no e-mail de confirmação<br>confirmação                                                                                                    |              |  |  |  |
| Receber e-mails de outras contas (usando<br>POP3):<br>Saiba mais                                                 | <u>Fechar janela</u>                                                                                                    |              |  |  |  |
| Usa Gmail no trabalho?                                                                                           |                                                                                                    |              |  |  |  |
| Conceder acesso à sua conta:<br>(Permite que outros leiam e envierne-mails em seu nome)<br>Salba mais            |                                                                                                    |              |  |  |  |
| Adicionar mais armazenamento:                                                                                    |                                                                                                    |              |  |  |  |

Tem

6.

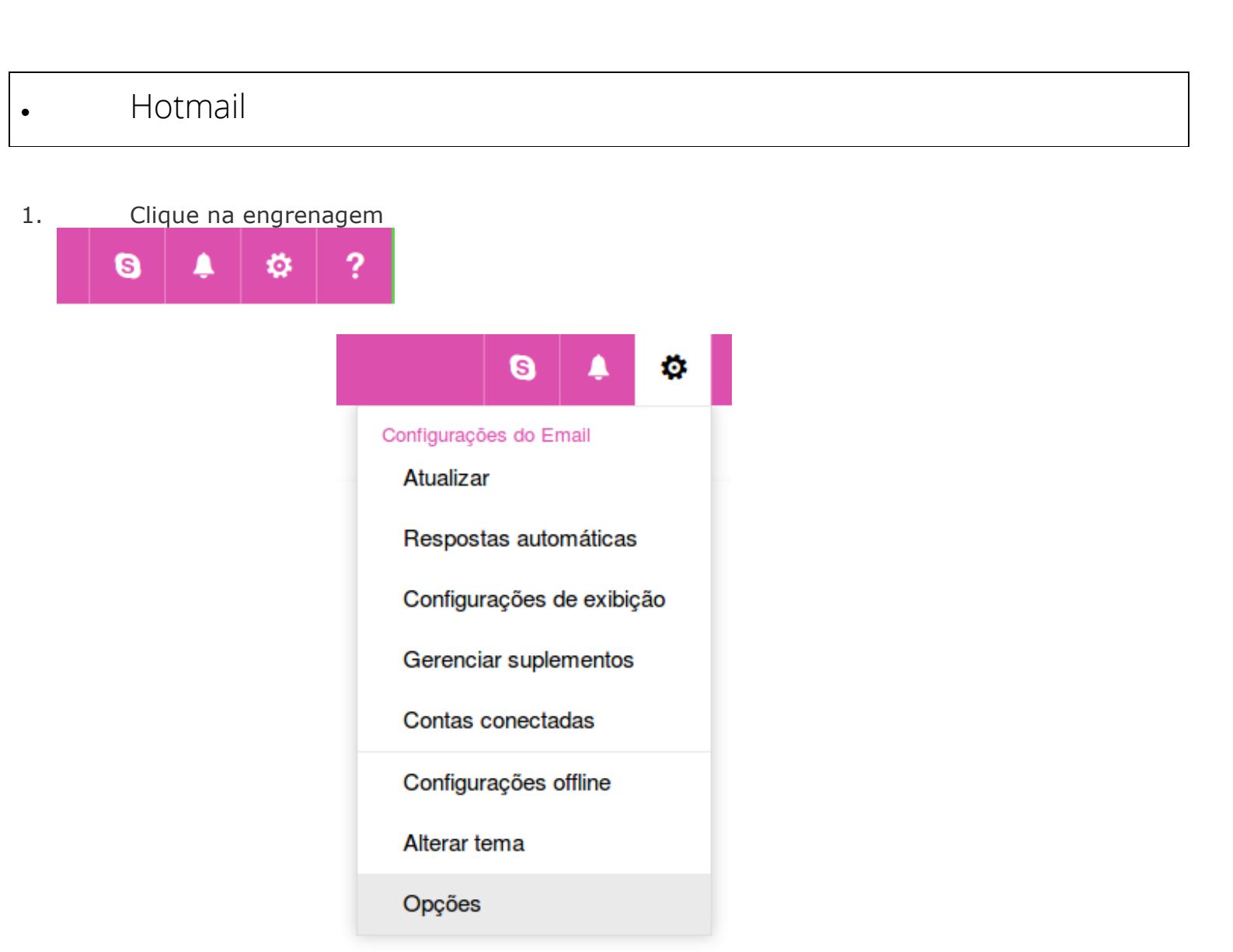

- 2. Vá na em **Opções**
- No Menu da esquerda vá na opção Email, no submenu Contas e em seguida Contas Conectadas.

### Opções

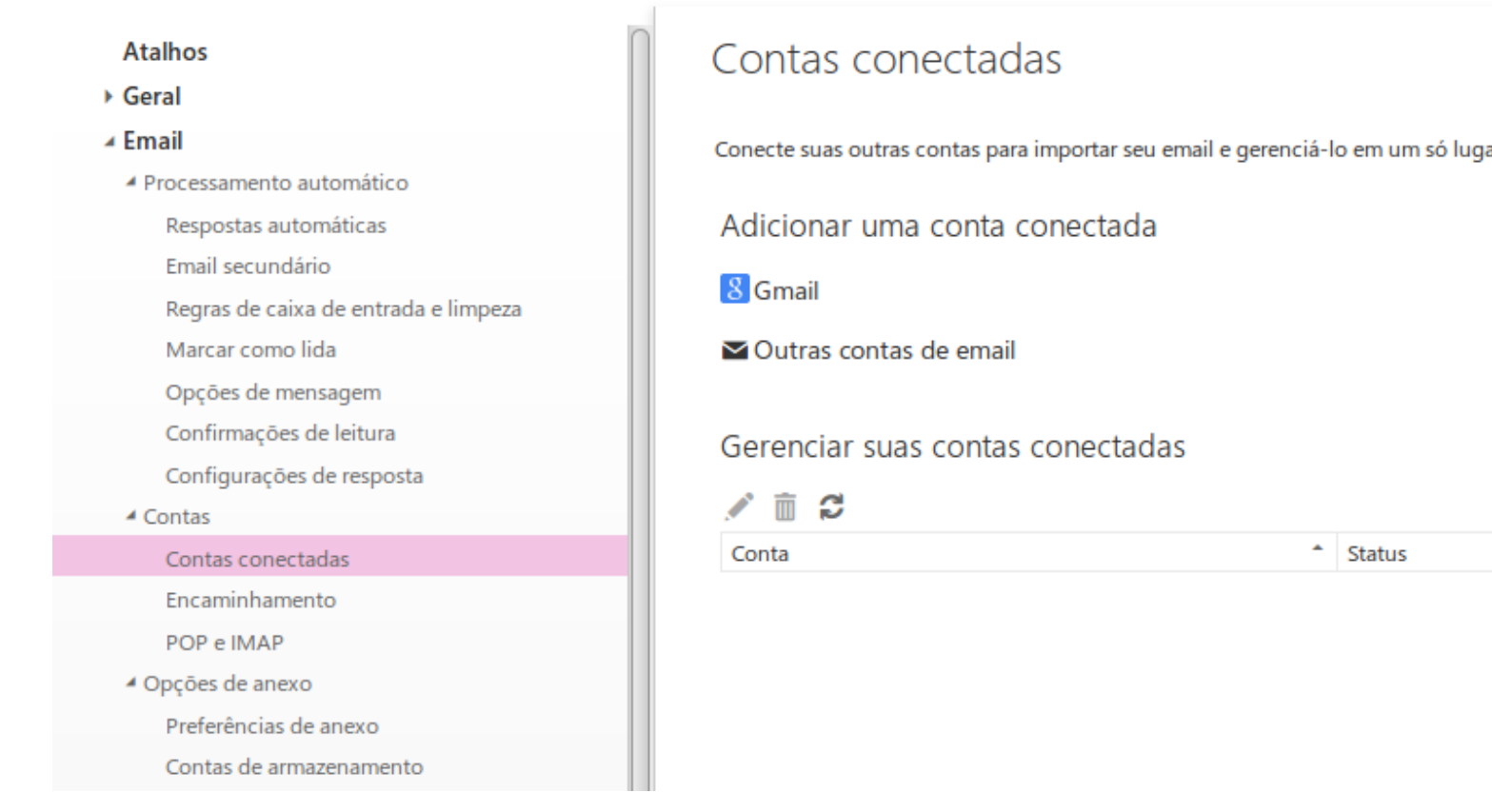

Ao abrir o menu, em clique em:
▲ Outras contas de email

| Conectar a                                                  | sua conta                                                                | de email                                                                                                |                                                             |
|-------------------------------------------------------------|--------------------------------------------------------------------------|----------------------------------------------------------------------------------------------------|-------------------------------------------------------------|
| Endereço de email *                                         |                                                                          |                                                                                                    |                                                             |
|                                                             |                                                                          |                                                                                                    |                                                             |
| Senha *                                                     |                                                                          |                                                                                                    |                                                             |
|                                                             |                                                                          |                                                                                                    |                                                             |
| Você pode escolher o<br>Crie uma nova p<br>Importe para pa: | onde serão armazenad<br>asta para emails impo<br>stas existentes, como ( | los os emails importados.<br>Irtados, com subpastas como na cor<br>Caixa de Entrada, Itens Enviados e R | nta conectada<br>lascunhos, e crie novas pastas para outros |
| ОК                                                          | Cancelar                                                                 |                                                                                                    |                                                             |
|                                                             |                                                                          |                                                                                                    |                                                             |
|                                                             |                                                                          |                                                                                                    |                                                             |
|                                                             |                                                                          |                                                                                                    |                                                             |
|                                                             |                                                                          |                                                                                                    |                                                             |

**\*\***Defina se quer receber na caixa de entrada ou criar uma nova pasta.

#### 6. Selecione a opção **IMAP**(Recomendável) ou

POP3.

### Escolha o tipo de conexão

Não foi possível conectar ao servidor da sua outra conta. Clique no botão Voltar e verifique se você inseriu o endereço de email e a senha corretos.

Se estiverem corretas, verifique se o acesso POP ou IMAP está habilitado para a sua outra conta. Se o problema persistir, vá para as configurações de POP ou IMAP para definir as configurações da conta conectada.

| ۲ | Configurações de | e conexão IMAP |          |  |
|---|------------------|----------------|----------|--|
| 0 | Configurações de | e conexão POP  |          |  |
|   |                  |                |          |  |
|   |                  |                |          |  |
|   |                  |                |          |  |
|   | Voltar           | ОК             | Cancelar |  |

\*\*Caso você selecione POP3, o e-mail será baixado da outra conta e excluído, mantendo apenas em um dos e-mails e não em ambos.

7. Preencha as informações da conta conforme

solicitado:

### Informações da conta

Nome para exibição

testehr

Endereço de email \* testehr@serverbr2.com

Nome de usuário

testehr@serverbr2.com

Senha\*

\*\*\*\*\*\*\*

Você pode escolher onde serão armazenados os emails importados.

Importe para pastas existentes, como Caixa de Entrada, Itens Enviados e Rascunhos, e crie novas pastas para outros

Orie uma nova pasta para emails importados, com subpastas como na conta conectada

Deixar uma cópia das mensagens no servidor

## Informações do servidor

| Servidor de entrada (F | POP)*     |
|------------------------|-----------|
| mail.serverbr2.com     |           |
| Porta do servidor de e | entrada * |
| 110                    |           |
| Servidor de saída (SM  | TP) *     |
| mail.serverbr2.com     |           |
| Porta do servidor de s | saída *   |
| 587                    |           |
| Autenticação           |           |
| Básico                 | •         |
| Criptografia           |           |
| TLS                    |           |

\*\*Lembrando que o servidor de entrada/saída, por padrão é: mail.seudominio.com

8. Pronto, conta conectada

# A sua conta testehr@serverbr2.com agora está conectada

Estamos importando o seu email. Isso pode demorar um pouco. Enquanto isso, você pode fechar o navegador ou desligar o computador, se necessário.

ОК